## Редактирование Onscreen

Страница **OnScreen** это раздел на уровне сайта в **QP7.Framework**, он создается для каждого сайта отдельно. В навигационном дереве **QP7.Framework** эта вкладка имеет следующий путь: **Сайты / Название проекта / OnScreen**. **OnScreen** редактирование позволяет пользователю редактировать окно в контенте таким, каким оно будет выглядеть опубликованным на вебстранице при просмотре в браузере.

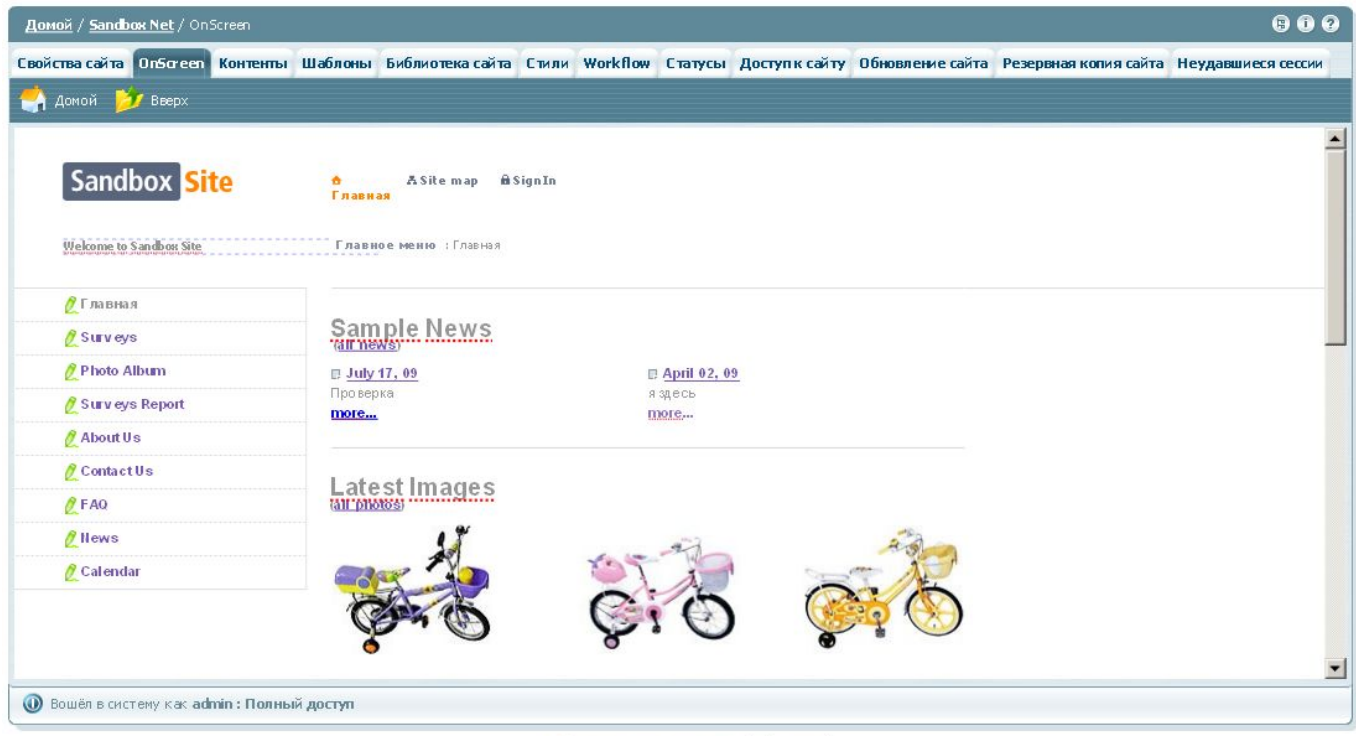

😋 Quantum Art, Inc. © 1998-2009. All rights reserved

## Возможности и ограничения

Система **QP7.Framework** позволяет пользователям работать внутри тестового режима среды **OnScreen**. Режим **OnScreen** это виртуальный режим отладки сайта, который позволяет пользователю проверить функциональность сайта и устранить любые ошибки. **OnScreen** режим отличается от обычных режимов тем, что сайт блокируется на время процесса отладки. Все контенты сайта становятся доступны как только пользователь сохраняет введенные параметры. Прежде чем начать работу с использованием **OnScreen**, пользователям следует утсановить параметры режима в **Свойствах сайта** и других связанных окнах **QP7.Framework**.

Данный раздел предназначен для предварительного просмотра внешнего вида сайта и редактирования информации, содержащейся на нем, с помощью визуального интерфейса. Фактически, **OnScreen** – это тестовая версия сайта с добавленными на нее элементами управления контентом. При открытии раздела **OnScreen** пользователю будет показана главная страница сайта. В зависимости от настроек, поля, доступные для редактирования могут быть выделены пунктирной линией или помечены символом зеленого карандаша.

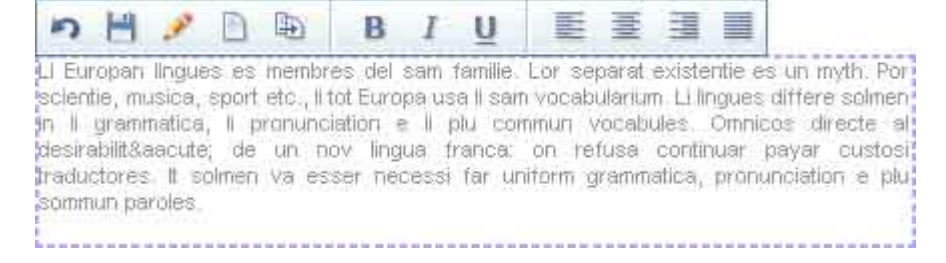

Синей пунктирной линией выделяются поля типа "Визуальный редактор» ("Visual Editor") и «Текстовое окно» ("Text Box"), вставленные на страницу сайта. Текст, обведенный синей пунктирной рамкой или помеченный символом зеленого карандаша, является редактируемым.

Редактирование полей типа «Визуальный Редактор» ("Visual Editor") через OnScreen. При выделении текста, обведенного пунктирной синей рамкой, появляется панель параметров текста. Данная панель содержит основные инструменты форматирования текста, а также элементы управления статьей, содержащей данный Визуальный Редактор.

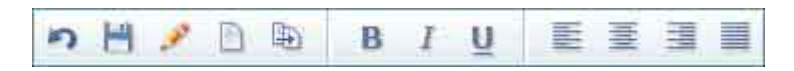

Первые пять кнопок служат для управления статьей, содержащей данный Визуальный Редактор. Первая кнопка, "Cancel", позволяет отменить все сделанные в тексте изменения и выйти из режима редактирования текста. Вторая кнопка, "Save", позволяет сохранить все сделанные изменения и выйти из режима редактирования текста. Третья кнопка, "Edit in Form View", позволяет перейти к редактированию статьи, показываемой на OnScreen, через интерфейс QP7.Framework. Кнопка "Add New" позволяет добавить еще одну статью в контент, содержащий отображаемую на OnScreen статью. Для этого пользователь перенаправляется в раздел «Новая статья» ("New Article") соответствующего контента. Кнопка "Create Like" позволяет создать копию статьи, отображаемой на OnScreen, без выхода из режима OnScreen. Следующие кнопки являются инструментами визуального форматирования текста и действуют аналогично соответствующим кнопкам в Визуальном Редакторе. 1.13.1.2 Редактирование полей типа «Текстовое окно» ("Text Box") через OnScreen. Редактирование полей типа «Текстовое окно» ("Text Box") через Onscreen не предоставляет дополнительных возможностей форматирования:

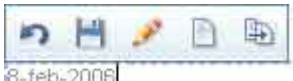

8-теb-2006 Текст, обведенный рамкой, является редактируемым, однако никаких дополнительных кнопок форматирования не предусмотрено. 1.13.1.3 Редактирование полей типа «Строка» ("String") через OnScreen. Также OnScreen предоставляет ссылку для перехода к редактированию строковых полей. Редактируемые строковые поля помечены зеленым символом карандаша: . В отличие от полей типа «Визуальный редактор» и «Текстовое окно», для вызова панели доступных действий нужно не выделить текст, а просто навести на него курсор.

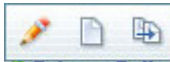

<sup>22</sup> Privacy Policy Для строковых полей доступно всего три действия: редактировать с помощью интерфейса QP7.Framework, создать новую статью и создать копию данной статьи.

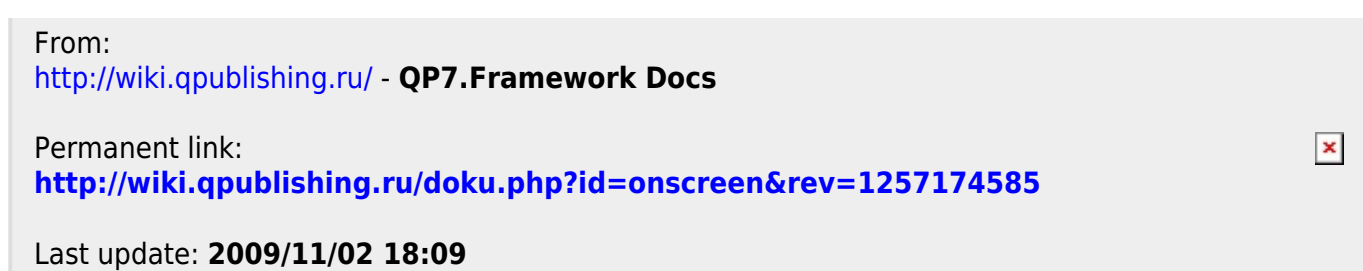